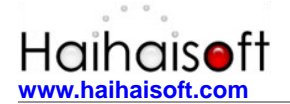

# 海海软件 DRM-X 数字版权 管理系统之 教程常见问题

DRM-X

## 海海软件

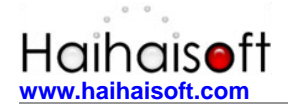

## 目 录

| -, | 加密时的问题 (针对内容提供商)                                            | 3  |
|----|-------------------------------------------------------------|----|
|    | 1. 文件破损                                                     | 3  |
|    | 2. 许可证模版设置错误                                                | 3  |
|    | 3. 加密 SWF                                                   | 3  |
|    | 4. 关闭 UAC                                                   | 3  |
|    | 5. 内容提供商测试时出现的问题                                            | 5  |
| 二, | 加密后不可以获取许可证 (针对最终用户)                                        | 6  |
|    | 1. 选择 IE 内核浏览器                                              | 6  |
|    | 2. Vista/Win7系统用户在获取许可证需要关闭其 UAC                            | 6  |
|    | 3. 没有选择许可证权限                                                | 6  |
|    | 4. 用户账户余额不足                                                 | 6  |
|    | 5. 检查网络                                                     | 6  |
|    | 6. 是否开启防火墙与代理服务器                                            | 7  |
|    | 7. 计算机是否中毒                                                  | 8  |
|    | 8. 系统时间是否正确                                                 | 9  |
|    | 9. 删除许可证                                                    | 9  |
| Ξ, | 海海软件播放器常见问题(针对最终用户)                                         | 11 |
|    | 1. 操作系统                                                     | 11 |
|    | 2. 播放器以及控件的安装                                               | 11 |
|    | 3. 解决 Win7 系统 Can not open registry entry GetAppDataPath 问题 | 11 |
|    | 4. 安装编码软件                                                   | 16 |
|    | 5. 安装 ffdshow 或 TSCC 解码器                                    | 16 |
| 四、 | 海海软件 PDF 阅读器常见问题(针对最终用户)                                    | 20 |
|    | 1. 确定 PDF 是否是标准文档                                           | 20 |
|    | 2. 阅读器以及控件的安装                                               | 21 |
| 五、 | 海海软件技术支持                                                    | 21 |

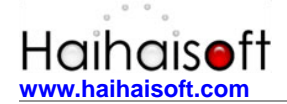

## 一、加密时的问题 (针对内容提供商)

**友情提示**:内容提供商在使用海海软件 DRM-X 软件加密文件时,需要选择以 IE 内核的浏 览器进行加密。

内容提供商在加密文件的时候,如果出现 IE 加密窗口自动关闭,有以下的可能性:

#### 1. 文件破损

- 如果您加密是视频文件,您可以将您的视频文件用 Video Fixer 修复软件进行修复;
   (前提视频格式需是 FLV, WMV, WMA, ASF, RM, RMVB, AVI, MP4, MP3, SWF)
- 如果加密的是 PDF 文档,请将确定您的文档是标准的 PDF 文件(无动画,无声音及视频的非多媒体 PDF 文档)。

#### 2. 许可证模版设置错误

- 如果屡次用同一个模板进行加密出现 IE 加密窗口关闭,请检查许可证模板设置或者删
   除许可证模板,重新新建模板。
- 如果您加密后的文件在所有的电脑上都出现 Runtime Error 或者播放器停止播放状态, 说明加密时选用的许可证模板是破损模板,需要删除重新创建许可证模板并重新加密文件。

#### <mark>3. 加密 SWF</mark>

当您加密 SWF 动画时,如果您的动画是多个 SWF 动画组成的,也就是一个最外面 SWF 加载其他 SWF, DRM-X 只能加密是最外面的 SWF 文件。加密被加载调用的 SWF 会无法 正常显示。建议将 SWF 转换为 FLV 再进行加密。

#### <mark>4. 关闭 UAC</mark>

Windows Vista/Win7的 UAC 功能对系统很多操作进行了权限控制,会导致很多软件使用

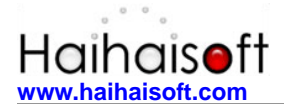

的异常,内容提供商在加密文件时需要关闭该功能。

如何关闭 UAC?

第一步:打开控制面板,如下图:

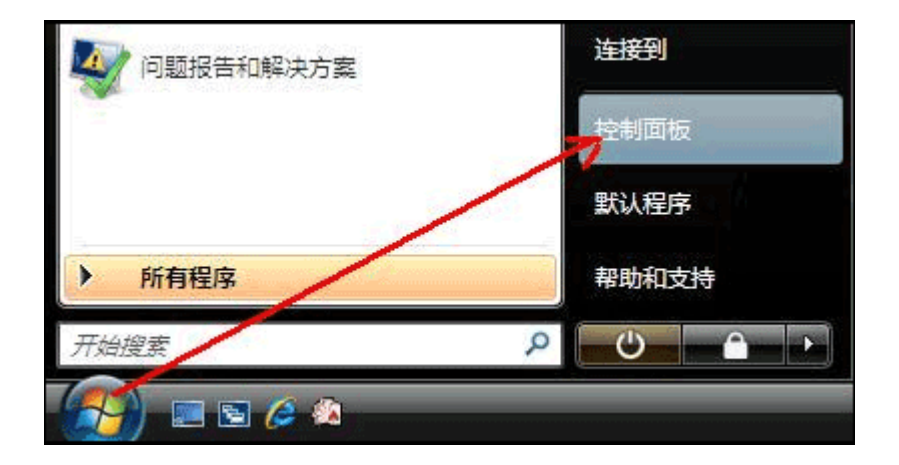

第二步: 切换到经典视图, 双击"用户账户"图标, 如下图:

|         | 创<br>鼠标 | <b>会</b><br>素引选项 |       | 同步中心 |
|---------|---------|------------------|-------|------|
|         |         | N-ri-            |       | 88   |
|         | 系统      | 性能信息和<br>工具      | 颜色管理  | 用户帐户 |
| 切换到经典视图 | 9,双击    | "用户帐户"           | "图标 — |      |

第三步: 在任务菜单中, 选择打开或关闭"用户账户控制",

| 更改用户帐户            |              |
|-------------------|--------------|
| 为您的帐户创建密码         |              |
| 更改图片              | DT5          |
| 7 更改帐户名称          | Administrato |
| 🕐 更改帐户类型          |              |
| 7 管理其他帐户          |              |
| 17. 打开或关闭"用户帐户控制" |              |

第四步:之后出现下面的页面。去掉方框中的对号,然后点击"确定"按钮,您需要重启方可 生效。

| 控制面板 > 用户帐户 > | 打开或关闭"用户帐户控制"                                                                                  | - 4 <sub>1</sub> |
|---------------|------------------------------------------------------------------------------------------------|------------------|
| 打开用户例         | F用户帐户控制(UAC)以使您的计算机更安全<br>K户控制(UAC) 能帮助您阻止对计算机进行未经授权的更改。我们建议您运行 UAC 来<br>用用户帐户控制(UAC)帮助保护您的计算机 | <b>R保护您的计算机。</b> |
|               | 去掉方框内的小对号,点击'确定'按钮 确定<br>Microsoft Windows                                                     | 取消               |
| 根抓            | 立即重新启动(R) 稍后重新启动(L)<br>居情况选择"立即重启"或"稍后重启",下次启动即可生效                                             |                  |

也可参考其链接: <u>http://www.drm-x.net/cnxdrm-help/142-关闭 Vista 系统中的 UAC.aspx</u>

### 5. 内容提供商测试时出现的问题

有些内容提供商刚刚注册并且测试 DRM-X 软件,打开加密之后的文件,弹出许可证页面, 在输入用户名的时候,往往输入是 DRM-X 账户(邮箱形式)的用户名和密码,这是不正确 的。这里输入的是最终用户名和密码,一般新注册的 DRM-X 账户默认登录的用户名和密码

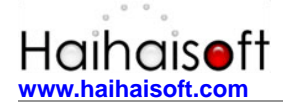

分别是 testuser 和 test。当然您也可以自己添加用户。

## 二、加密后不可以获取许可证 (针对最终用户)

#### 1. 选择 IE 内核浏览器

如果用户在线观看您加密后的视频,没有弹出许可证,用户需检查使用的浏览器,要选择基于 IE 内核的浏览器,暂时还不支持 Firefox 火狐浏览器。

2. Vista/Win7系统用户在获取许可证需要关闭其UAC

其关闭步骤与上面内容提供商"关闭 UAC"的步骤相同。

#### 3. 没有选择许可证权限

用海海软件全能播放器或海海软件 PDF 阅读器打开加密后的文件时,在弹出许可证页面要选择一条许可证权限。其实就等于我们去买东西,我们一定要选择一个购买对象,然后才能 去付钱。所以请提醒最终用户务必在登录前选择一个许可证权限。

4. 用户账户余额不足

在弹出的许可证页面,用户登录之后,如果许可证提示用户余额不足等信息而不能观看,这 时请联系您的内容提供商并充值。

5. 检查网络

使用**海海软件全能播放器**或海海软件 PDF 阅读器打开相应经过加密的文件时,跳出 Load 空白页面而长时间无法跳转,这时

- 请您检查一下您的网络链接是否正常。用户在第一次获得许可证时需要处于联网状态。
- 如果您用的是内网(内网就是局域网,校园网、单位办公网等)无法访问 Internet 互联 网,那就不能获取许可证,需要链接互联网才可以。
- 若是用户使用代理服务器,可能导致无法正常获取许可证。因为获取许可证是直接从海 海软件服务器上获取的。取消服务器代理步骤如下:

打开 IE 浏览器:"工具(Tools)"--"Internet 选项(Internet Options)"--"

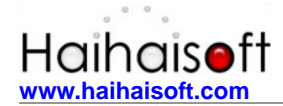

连接(Connections)"--"局域网设置(LAN settings)",之后出现下面的截图,这时请

取消代理设置,将上面的勾去掉。重新打开加密后的文件,应该可以正常播放了。

| 局域网(LAN)设置         |                    |
|--------------------|--------------------|
| 自动配置               | 使用手动设备。注林田白动码条     |
| 日利利且去復益于利权且。女明体    | 使用于初度且,诸亲用日初起且。    |
| □ 自动检测设置(A)        |                    |
| □使用自动配置脚本(S)       |                    |
| 地址(图)              |                    |
| 代理服务器              |                    |
| コガ LAN 使用代理服务器 (这些 | 设置不会应用于拨号或 VPN 连接) |
| ▲ (1) 此处将其对钩取      | 省                  |
| 地址(E): 端口          | (T): 80 高级(C)      |
| □跳过本地地址的代理服务器 (    | D .                |
|                    |                    |
|                    | ( 确定 ) 取消          |
|                    |                    |

您可以输入海海软件产品的网址检测:<u>www.drm-x.net</u>,如果您打不开此网页,说明您的网络有可能是以上三种情况。

#### 6. 是否开启防火墙与代理服务器

如果您可以打开海海软件产品的网址 <u>www.drm-x.net</u>,而且还可以登录其他网址及 QQ,那 么请检查您是否开启了网络防火墙。即使您是处于联网的状态,如果您开启网络防火墙,许 可证就会被拦截而无法获取许可证。

如何关闭防火墙?

开始 - 设置 - 控制面版,点击 Windows 防火墙,进入"常规"选项,点击"关闭"
 即可。如下图所示:

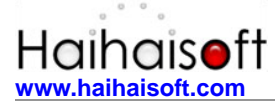

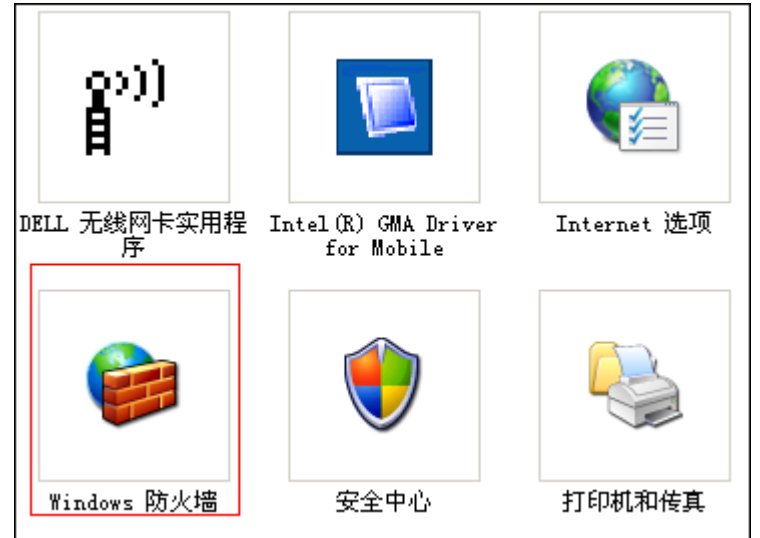

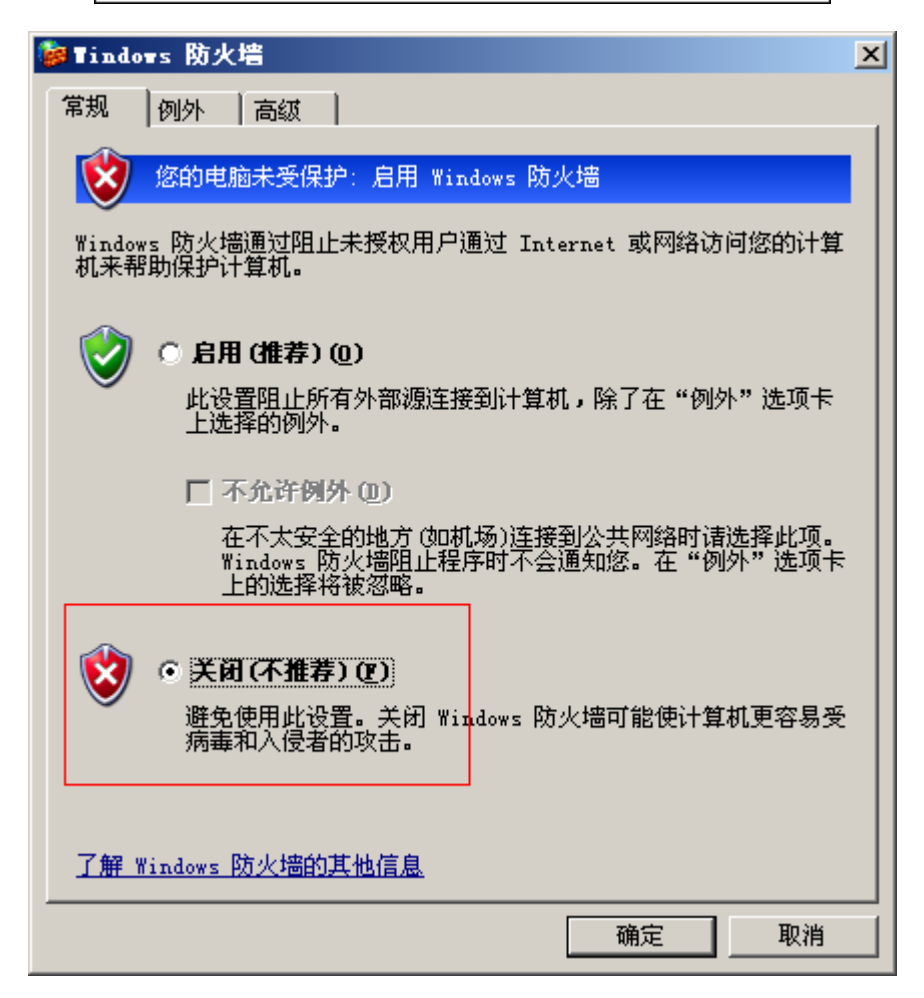

 如果您安装像网盾之类的软件,例如金山网镖,360防火墙,Mcafee 等。请点击工具 栏右下角的网盾小图标,请点击"断开保护",变为"开启保护"字样,这样就可以正 常获取许可证了。

7. 计算机是否中毒

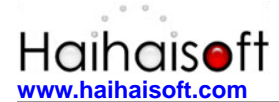

如果是用户电脑中毒,当然,用户就不可以正常获得许可证,对于加密后的视频也就不可以 观看了,用户需检查电脑是否中毒,之后清除病毒方可获取许可证。

8. 系统时间是否正确

若是用户使用的电脑系统时间与北京时间有很大的差距,用户即使可以获取许可证,同样是 不能正常播放受保护文件。所以用户需将系统时间调到北京时间。之后需要将之前获取的许 可证删除(删除许可证步骤请参考<mark>9</mark>),重新获取许可证。

9. 删除许可证

有少数用户在获取许可证之后还不可以观看加密后的视频或者 PDF 文件,可以是获取得是 破损许可证,这个时候可以使用删除许可证工具把已经获取的许可证删除掉,重新获得许可 证。

如何删除已经获取的许可证,有两种方法,您可以选择其中一种方式:

▶ 方法1) 可以点击下面的链接下载"删除许可证工具",

http://download1.haihaisoft.com/DeleteLicense.exe

然后运行此程序,点击下面的按钮,方可将之前已获取的许可证删除。

| 🔒 Delete Haihaisoft Licenses in your computer. | × |
|------------------------------------------------|---|
| Delete Haihaisoft Licenses in your computer.   |   |

方法2)为了更方便用户删除破损的许可证,您可以在海海软件播放器中删除许可证, 方法如下:

菜单--显示--选项--其他设置(左边菜单最下面)--右边有"删除许可证"按钮,如下图所示:

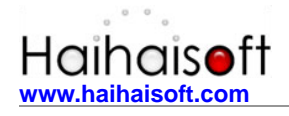

热线电话: 400-601-1364

| 海海软件全 | 能播放器                             |       |                          |        | <b>-</b> - <b>x</b> |
|-------|----------------------------------|-------|--------------------------|--------|---------------------|
|       | 菜单                               | 播放列表  | 媒体库                      | 收藏夹    | »                   |
|       | 文件(E)                            | ×.    |                          |        |                     |
|       | 显示(⊻)                            | •     | 播放列表                     |        |                     |
|       | 播放(P)                            | •     | 媒体库                      |        |                     |
|       | 浏览(N)                            | ×     | 嵌入式浏览器                   |        |                     |
|       | 收藏夹(A)                           | •     | 设置下载临时文件                 | 夹      |                     |
|       | 外观皮肤                             | •     | 查看下载临时文件                 | 夹      |                     |
|       | 帮助( <u>H</u> )                   | ۱.    | 全屏(L)                    | Alt+Re | eturn               |
|       | 过滤器(E)                           |       | 缩放( <u>Z</u> )           |        | - F                 |
|       | 音频( <u>A</u> )<br>字幕( <u>b</u> ) |       | 显示比例( <u>V</u> )<br>方位调整 |        | )<br>F              |
|       | 音量<br>播放完以后                      | )<br> | 置顶                       |        | ×                   |
|       | 退出(区)                            | Alt+X | 远坝(0)                    |        | 0                   |
| 准备好了  |                                  | -     | •                        |        |                     |

| 播放器                                                        | 其他设置                                                                                                    |
|------------------------------------------------------------|----------------------------------------------------------------------------------------------------|
|                                                            | <ul> <li>□ Don't use XP-theming on the player controls (need</li> <li>☑ Use the WM ASF Reader for Windows Media files (enables faster seeking, but won't seek with incomplete files at all)</li> <li>跳动距离 (小幅, 中幅, 大幅。单位: 毫秒)</li> </ul> |
| ● 内部Filter<br>● 内部Filter<br>● 分部Filter<br>● 字幕<br>● 二、默认样式 | 1000 5000 20000 Default<br>✓ Free window resizi:<br>□ 发送 "Now Playing"信息到MSN Messenger<br>□ 使用系统编解码器<br>□ 获取许可证时进入调试模式 删除您电脑上的许可证<br>□ 从USB设备获取许可证                                                                                       |
|                                                            |                                                                                                    |

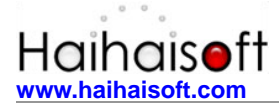

## 三、海海软件播放器常见问题(针对最终用户)

用海海软件全能播放器打开视频时,播放器自动关闭或是其他不能观看的状况,这时候,用 户首先需要检查一下几种情况:

**1.** 操作系统

目前海海软件 DRM-X 平台只支持 XP/2003/Vista/windows7,显然播放器目前只能在这些操作系统上播放加密后的文件。

#### 2. 播放器以及控件的安装

检查播放器以及播放器控件是否是最新版本,或许有客户会认为旧版本的播放器就不可以播放加密后的文件吗?为了使客户更好的播放观看文件,我们建议客户最好安装最新版本的播放器及其控件,毕竟功能也随之增强。

3. 解决 Win7 系统 Can not open registry entry GetAppDataPath 问题

一些用户在 Win7 系统打开加密后的视频,海海软件全能播放器出现"Can not open registry entry in GetAppDataPath"错误,截图如下:

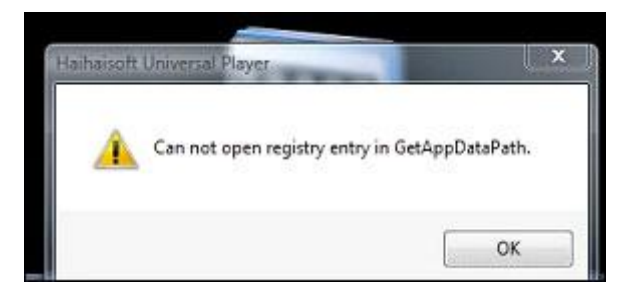

这是因为用户电脑中没有 AppData 字符串,需要创建一个。其步骤如下:

第一步:用户在"开始"菜单中的文本框中输入"Regedit",双击下图的图标:

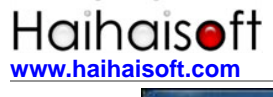

热线电话: 400-601-1364

| 程序 (1)<br>💰 regedit.exe |   |    |   |   |
|-------------------------|---|----|---|---|
|                         | × | 关机 | Þ |   |
| 🧐 🧿 🥔                   |   |    | 8 | 8 |

第二步:出现"注册表编辑器"页面,按着下面的步骤点击:

#### EY\_CURRENT\_USER,

("Software\\Microsoft\\Windows\\CurrentVersion\\Explorer\\Shell Folders")

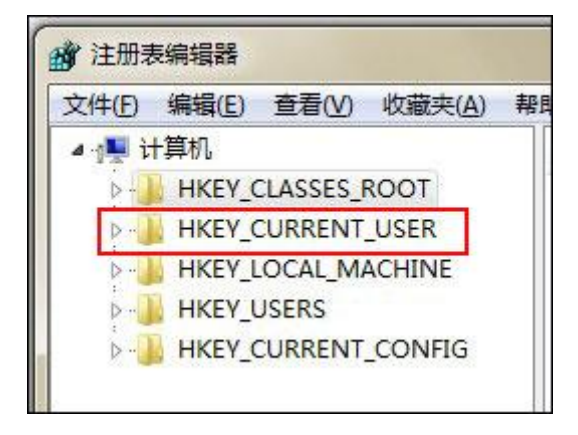

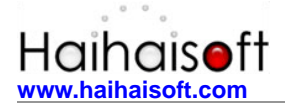

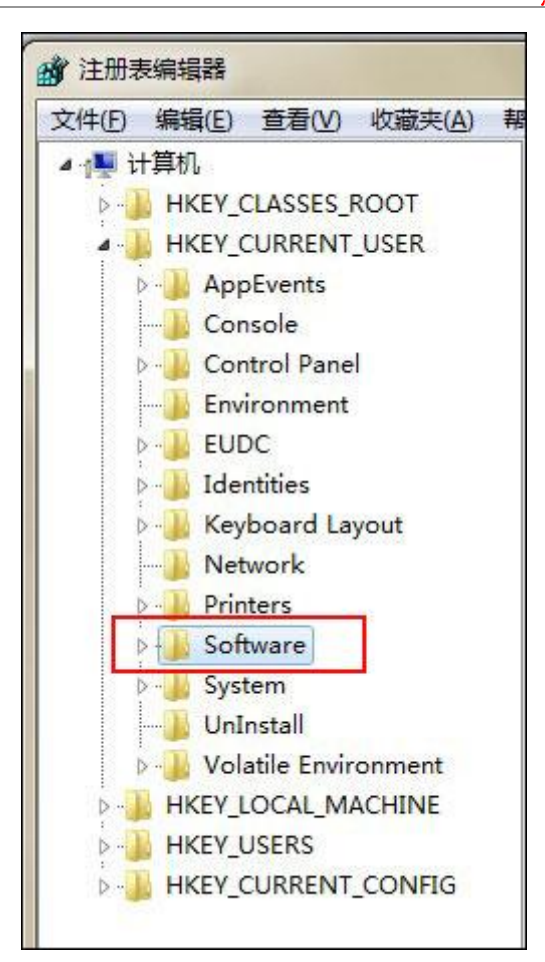

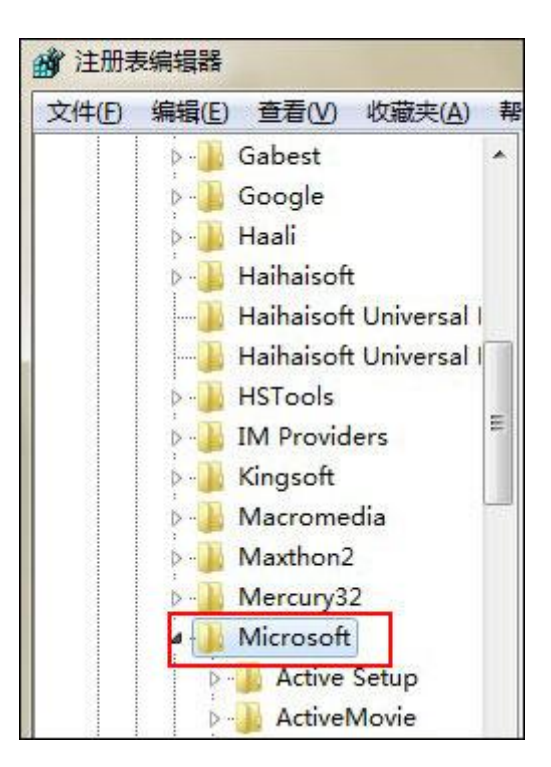

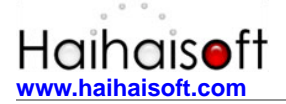

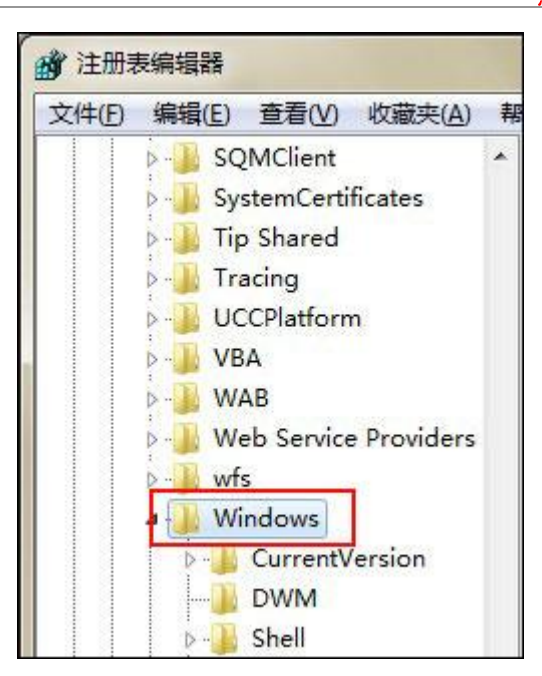

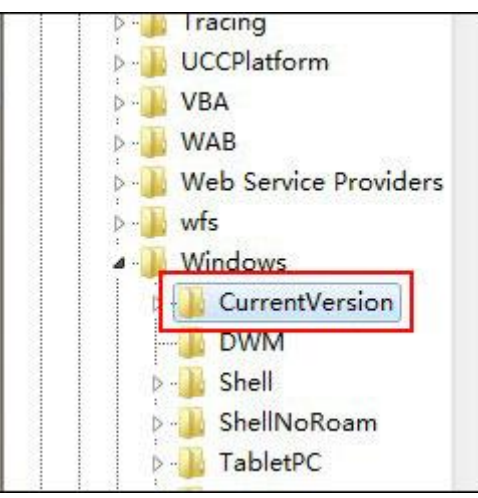

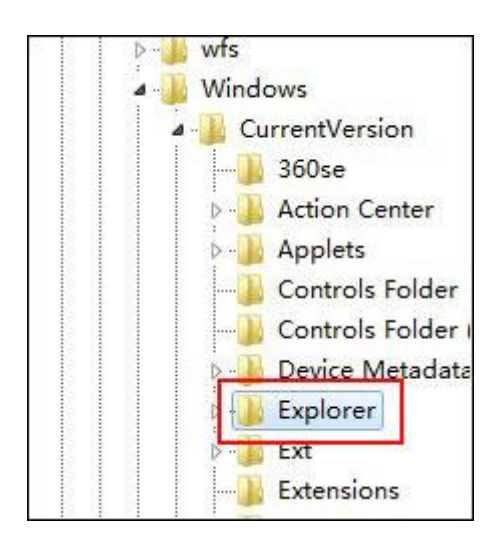

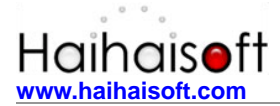

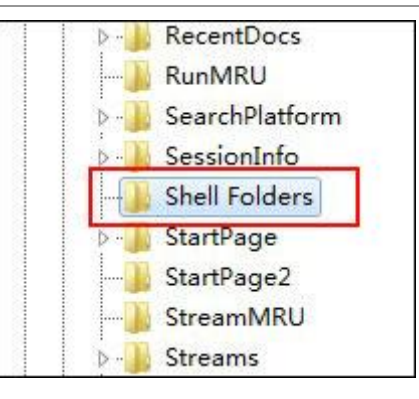

| SessionInfo   | 👲 {A520A1A4-17 | REG_SZ | C:\Users\杨杰\AppData\LocalLow             |
|---------------|----------------|--------|------------------------------------------|
| Shell Folders | 💩 (BFB9D5E0-C6 | REG_SZ | C:\Users\杨杰\Links                        |
| StartPage     | Administrative | REG_SZ | C:\Users\杨杰\AppData\Roaming\Microsoft\   |
| StartPage2    | ab AppData     | REG_SZ | C:\Users\杨杰\Application Data             |
|               | ab Cache       | REG_SZ | C:\Users\杨杰\AppData\Local\Microsoft\Wind |

第三步:不能打开的原因就是因为在 Shell Folder 文件夹中没有 "AppData" 字符串名称,如上图所示。

第四步:如下图所示:选中 Shell Folder,右击选择"新建"选项中的"字符串值",名字 叫"AppData",其表的值为 C:\User\杨杰\Application Data。

热线电话: 400-601-1364

| A 注册表编辑器 2010年1月1日日 1月1日日 1月1日 1月1日日 1月1日 1月1日日 1月1日日 |          |               |             |         |  |
|----------------------------------------------------------------------------------------------------|----------|---------------|-------------|---------|--|
| 文件(F) 编辑(E) 查看(V) 收款                                                                                                    | 葳夹(A) 帮助 | b(H)          |             |         |  |
| MountPoints2                                                                                                    | *        | 名称            |             | 类型      |  |
|                                                                                                    | rs       | <u>ab</u> (默认 | V           | REG_SZ  |  |
| RecentDocs                                                                                                    |          | ab]!Do        | not use thi | REG_SZ  |  |
| RunMRU                                                                                                    |          | ab (183       | BEA5DC-B5   | REG_SZ  |  |
| SearchPlatform                                                                                                    |          | ab (374       | DE290-12    | REG_SZ  |  |
| > - SessionInfo                                                                                                    |          | ab (4C5       | 5C32FF-BB   | REG_SZ  |  |
| Shell F-I展开                                                                                                    |          | {567          | /84854-C6   | REG_SZ  |  |
| ▷······StartP 新建(N)                                                                                                    |          | •             | 项(K)        |         |  |
| Starter 查找(F)                                                                                                    |          |               |             |         |  |
|                                                                                                    |          | _             | 字符串值(S)     |         |  |
| Bruck 删除(D)                                                                                                    |          |               | 二进制值(B)     |         |  |
| 重命名(R                                                                                                    | .)       |               | DWORD (32   | -位)值(D) |  |
|                                                                                                    |          |               | QWORD (64   | 位)值(Q)  |  |
|                                                                                                    |          |               | 多字符串值(N     | 1)      |  |
| ⊳ 🚺 UserA                                                                                                    | (h.c.)   | -             | 可扩充字符串      | 值(E)    |  |
| ▷ 📙 Visual复制项名                                                                                                    | 标(C)     | Des           | ktop        | REG_SZ  |  |
| > ) Wallpapers                                                                                                    |          | ab) Favo      | orites      | REG_SZ  |  |

这里的"杨杰"是电脑的用户名,这里要写用户自己电脑的用户名,其实很简单,您看其他 字符串值中,在相同位置是什么,这里就输入什么就可以了。

| SessionInfo     | 👜 {A520A1A4-17    | REG_SZ | C:\Users\杨杰\AppData\LocalLow             |
|-----------------|-------------------|--------|------------------------------------------|
|                 | 💩 (BFB9D5E0-C6    | REG_SZ | C:\Users\杨杰\Links                        |
| Shell Folders   | ab Administrative | REG SZ | C\LIsers\杨本\AppData\Roaming\Microsoft\   |
| ▷ · 🍌 StartPage | Administrative in | NEO_32 |                                          |
|                 | 💐 AppData         | REG_SZ | C:\Users\杨杰\Application Data             |
| StreamMRU       | ab)Cache          | REG_SZ | C:\Users\杨杰\AppData\Local\Microsoft\Wind |

这时,字符串值就添加完成了。再用海海软件全能播放器就可以正常观看加密后的视频了。

4. 安装 WMF 编码软件-修复 WMV, WMA, ASF 微软格式播放时出现问题

有些用户用海海软件全能播放器播放加密后的文件,发现有声音无图像、有图像无声音及无 声音无图像的现象,请点击下面的链接安装编码软件。

下载地址: <u>http://download1.haihaisoft.com/wmfdist11.exe</u>

- 5. 安装 ffdshow 或 TSCC 解码器-修复某些文件格式不能播放的问题
- 有些用户用海海软件播放器打开加密后 MWV 格式的视频,会出现下面的截图:

#### 热线电话: 400-601-1364

| rning 🛛                                                                                                    |
|----------------------------------------------------------------------------------------------------|
| laihaisoft Universal Player could not render some of the pins in the graph, you may not<br>lave the needed codecs or filters installed on the system.                                                                                                    |
| he following pin(s) failed to find a connectable filter:                                                                                                    |
| C:\Users\Administrator\Documents\My QQ Files zhi_it_01_P.wmv: Raw Audio 0                                                                                                    |
| C:\Users\Administrator\Documents\My QQ Files\zhi_it_01_P.wmv::Raw Audio 0                                                                                                    |
| Media Type 0:                                                                                                    |
| Audio: Windows Media Audio 44100Hz stereo 31Kbps<br>AM_MEDIA_TYPE:<br>majortype: MEDIATYPE_Audio {73647561-0000-0010-8000-00AA00389B71}<br>subtype: Unknown GUID Name {00000161-0000-0010-8000-00AA00389B71}<br>formattype: FORMAT_WaveFormatEx {05589F81-C356-11CE-BF01-00AA0055595<br>bFixedSizeSamples: 1<br>bTemporalCompression: 0<br>ISampleSize: 1485<br>cbFormat: 28 |
|                                                                                                    |
| Look for codecs on the net                                                                                                    |

出现这个问题是因为您没有安装相关的解码器,您可以通过下面的两个任意一种方法来解决这个问题:

▶ 方法1):使用 ffdshow 修复 WMA/WMA 解码器,安装 ffdshow 解码器软件。

您可以通过下面的链接来下载: <u>http://cn.drm-x.com/download/ffdshow.exe</u>

当您安装时,您只需一直点击"下一步"按钮,直到安装结束。

下面我们需要修改一下 ffdshow 相关设置,其步骤如下:

第一步:点击开始按钮并找到 FFDSHOW 文件,点击"音频解码器设置"(Audio decoder configuration)选项,将下图中选中的两个的"disabled"设置为"libavcodec",如下图所示:

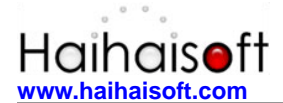

热线电话: 400-601-1364

| ffdshow audio deco                                                                                                    | der configuratio                                                                                                    | n                                                                                                    | Perrot Ha                                                                                                    |    |
|----------------------------------------------------------------------------------------------------|----------------------------------------------------------------------------------------------------|----------------------------------------------------------------------------------------------------|----------------------------------------------------------------------------------------------------|----|
| DirectShow.control                                                                                                    | derauit                                                                                                    |                                                                                                    | Keset He                                                                                                    | :p |
| Info & CPU                                                                                                    | Format                                                                                                    | Decoder                                                                                                    | Details                                                                                                    | ^  |
| <ul> <li>□ OSD</li> <li>Tray, dialog &amp; paths</li> <li>Stream switcher</li> <li>Profiles / Preset settings</li> <li>Show / hide filters</li> <li>Decoder options</li> <li>Processing</li> <li>□ Dolby decoder</li> <li>□ Dolby decoder</li> <li>□ Volume</li> <li>□ Equalizer</li> <li>□ FIR filter</li> <li>□ Convolver</li> <li>□ Noise reduction</li> <li>□ Winamp 2</li> <li>□ Freeverb</li> <li>□ Crystality</li> <li>□ Resample</li> <li>□ Delay</li> </ul> | E-AC3<br>MLP<br>DTS<br>AAC<br>Vorbis<br>AMR<br>LPCM<br>WMA 7<br>WMA 7<br>WMA 8/9<br>MS ADPCM<br>IMA ADPCM<br>Other ADPCM<br>Other ADPCM<br>Mulaw/Alaw<br>MS GSM<br>FLAC | libavcodec<br>libavcodec<br>libdts<br>libfaad2<br>Tremor<br>libavcodec<br>enabled<br>disabled<br>disabled<br>disabled<br>disabled<br>disabled<br>disabled<br>disabled | Extended AC3 decoder (Dolb<br>Dolby TrueHD/MLP decoder<br>DTS Coherent Acoustics strea<br>Advanced Audio Coding (AAC)<br>High accuracy mode is enable<br>Adaptive Multi-Rate in 3gp file<br>Linear Pulse Code Modulation<br>Windows Media Audio compati<br>not WMA9 pro, voice or lossless<br>MS Adaptive DPCM<br>IMA Adaptive DPCM<br>Creative, Yamaha, G726<br>Mu-law & A-law<br>MS GSM Audio |    |
|                                                                                                    | True Audio<br>TrueSpeech<br>QDM2<br>MACE3,MACE6<br>Real Audio                                                                                                    | 把这两个<br>设置为"                                                                                                    | 的"disabled"<br>ibavcodec".<br>Real Audio 1.0 (14.4K) & Real                                                                                                    |    |
| LFE Crossover                                                                                                    |                                                                                                    | disabled                                                                                                    | IMC compatible decoder                                                                                                    | ~  |

第二步:点击"视频解码器设置"(Video decoder configuration)选项,将下图中选中的三个的"disabled"设置为"libavcodec",如下图所示:

热线电话: 400-601-1364

| odecs 🧹                  | default     | ×             | Process whole image Reset Help     |
|--------------------------|-------------|---------------|------------------------------------|
| rectShow control         |             |               | Only right half                    |
| fo & CPU                 | Format      | Decoder       | Supported FOURCCs/remarks          |
| OSD                      | Theora      | libtheora     | Theora Video (THEO)                |
| Font                     | VP3         | libavcodec    | VP3 Video (VP31)                   |
| ay, dialog & paths       | VP5         | libavcodec    | VP5 Video (VP50)                   |
| Kevs & remote            | VP6         | libavcodec    | VP6 Video (VP60, VP61, VP62)       |
| ofiles / Preset settings | VP6F        | libavcodec    | Flash Video (VP6F, FLV4, VP6A)     |
| Show / hide filters      | MPEG1       | disabled      | MPEG1 codec                        |
| Deceder entires          | MPEG2       | disabled      | MPEG2 codec                        |
|                          | MPEG in AVI | disabled      | MPEG, MPG1, MPG2, 1001, 1002       |
|                          | Other MPEG2 | disabled      | EM2V, MMES                         |
| Deinterlacing            | WMV1/7      | libavcodec    | Windows Media Video 7 (WMV1)       |
| Logoaway                 | WMV2/8      | libavcodec    | Windows Media Video 8 (WMV2)       |
| Postprocessing           | WMV3/9      | libavcodec    | Windows Media Video 9 Simple & Mai |
| Picture properties       | VC-1        | disabled      | Windows Media Video 9 Advanced Pr  |
| DeBand                   | WMVP        | disabled      | Vindows Media Video 9 Image (WMV   |
|                          | MSS1/2      | disabled      | Windows Screen Codecs (MSS1, MSS2) |
| Officet & flip           | H.261       | libavcodec    | A261, M261                         |
|                          | Huffyuv     | lit days been | - A 44 II 12 1 II                  |
| BIUT & IVR               | MJPEG       | 一門把这          | 二个的"disabled"                      |
| Sharpen                  | Other MJPEG | di ya mu      | ST 11-1                            |
| Warpsharp                | SVQ1        | 一位置           | 为"libavcodec".                     |
| DScaler filter           | SVQ3        |               |                                    |
| Noise                    | -           |               |                                    |
| 🗆 Resize & aspert 💦 🍐    |             |               |                                    |
| Reset order              |             |               |                                    |

再次使用海海软件全能播放器播放您的音视频文件。注意:如果您不能打开文件,您会得到 错误信息: 'msvcr71.dll not found error'。

这说明您还没有安装.NET framework 1.1,这是您要安装.NET framework 1.1才可以使用解 码器。您可以在下面的页面中下载 Msvcr71.dll:

http://www.dll-files.com/dllindex/dll-files.shtml?msvcr71.

▶ 方法2): 更新 WMP 到 WMP 10 或者 WMP 11 版本。

更新您的WMP版本到WMP10或者WMP11版本.通过下面的链接下载安装Windows Media Player版本11。<u>http://cn.haihaisoft.com/download/wmfdist11.exe</u>

安装 Windows Media Player11或者以上版本并使用海海软件全能播放器再次播放您的音视频文件。

● 有些用户用海海软件播放器打开加密后 AVI 格式的视频,会出现下面的截图:

| 热线电话: | 400-601-1364 |
|-------|--------------|
|-------|--------------|

| Tarning                                                                                                    | × |
|----------------------------------------------------------------------------------------------------|---|
| Haihaisoft Universal Player could not render some of the pins in the graph, you may not<br>have the needed codecs or filters installed on the system.                                                                                                    |   |
| The following pin(s) failed to find a connectable filter:                                                                                                    |   |
| E:\旭日员工成长资源\TYC-车灯\TYC-2D 2D-删线_P.avi; Video 0                                                                                                    |   |
| E:\旭日员工成长资源\TYC-车灯\TYC-2D\2D-删线_P.avi::Video 0                                                                                                    |   |
| Media Type 0:                                                                                                    |   |
| Video: TSCC 1364x768 15.00fps 1307Kbps                                                                                                    |   |
| AM_MEDIA_TYPE:<br>majortype: MEDIATYPE_Video {73646976-0000-0010-8000-00AA00389B71}<br>subtype: Unknown GUID Name {63637374-0000-0010-8000-00AA00389B71}<br>formattype: FORMAT_VideoInfo {05589F80-C356-11CE-BF01-00AA0055595A}<br>bFixedSizeSamples: 1<br>bTemporalCompression: 0<br>ISampleSize: 414141<br>cbFormat: 88 |   |
|                                                                                                    |   |
| Look for codecs on the net Close                                                                                                    |   |

出现这个问题是因为您没有安装 TSCC 解码器,您可以通过此链接下载:

http://www.drm-x.net/download/tscc.exe

● 有些用户用海海软件播放器打开加密后 RMVB/RM 格式的视频,出现类似上面的截图,

您需要安装海海软件播放器1.5.5.0或者以上的版本,就可以解决该问题。

海海软件播放器下载地址:

http://download1.haihaisoft.com/Haihaisoft-Universal-Player-CN.exe

如果以上的方法还是不能帮助您解决问题,请将您的视频源文件与加密后的文件一起发到

service@haihaisoft.com 邮箱中,我们会尽快为您检查其原因。

## 四、海海软件 PDF 阅读器常见问题(针对最终用户)

### 1. 确定 PDF 是否是标准文档

打开加密后的 PDF 文档有时会出现空白页或者出现乱码的现象,您需要确定:

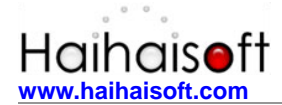

您的 PDF 文档是标准文档,无动画,无声音及视频的非多媒体 PDF 文档。

如果是标准 PDF 文件,获取许可证依然出现空白页或者出现乱码的现象,请将您的 PDF 源文件与加密后的 PDF 文件一起发到 service@haihaisoft.com 邮箱中,我们会尽快为您检查其原因。

## 2. 阅读器以及控件的安装

检查阅读器以及阅读器控件是否是最新版本,或许有客户会认为旧版本的阅读器就不可以阅 读加密后的文件吗?为了使客户更好的阅读观看文件,我们建议客户最好安装最新版本的阅 读器及其控件,毕竟功能也随之增强。

海海软件阅读器下载链接:

http://download1.haihaisoft.com/Haihaisoft\_PDF\_Reader\_CN.exe

## 五、海海软件技术支持

如果您在使用海海软件 DRM-X 时, 遇到其他问题,请随时与我们联系!

http://cn.haihaisoft.com/Contact.aspx

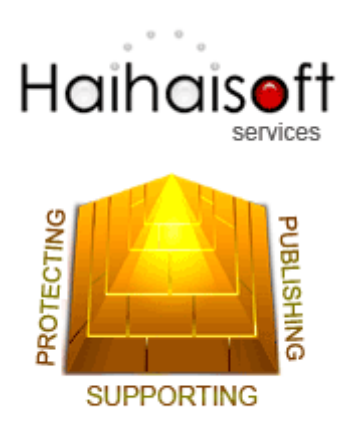

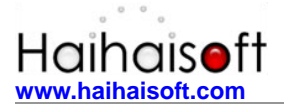

## 海海软件有限公司

Service@haihaisoft.com